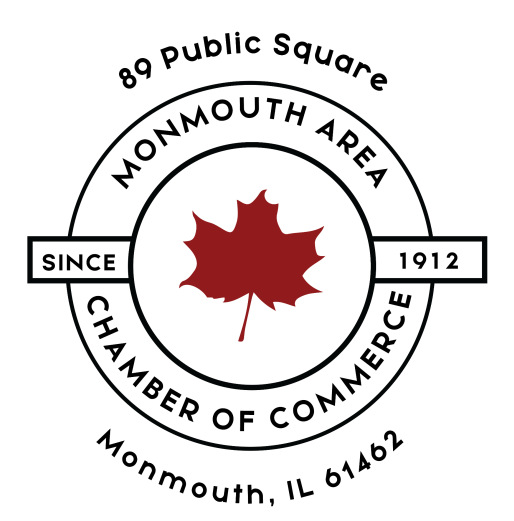

# How To Register For

## The Monmouth IL Area Chamber of Commerce

**STEP ONE** 

In order to register your user for the Monmouth IL Area of Chamber of Commerce, the first thing you need to do is to access <u>https://monmouthilchamber.com</u>

On the top menu, click on LOGIN.

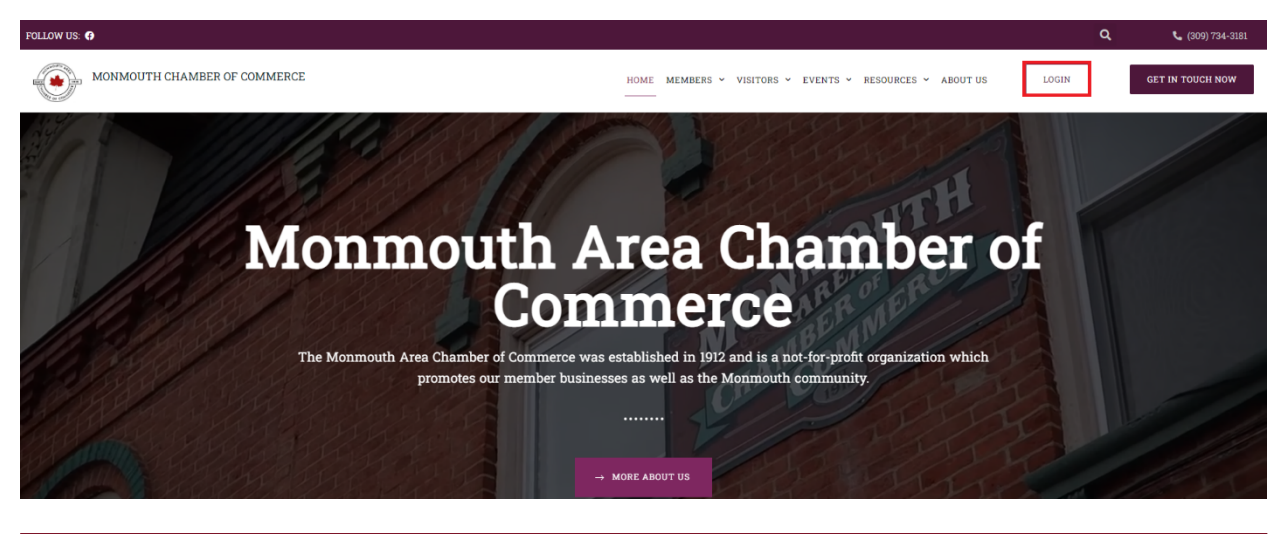

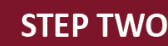

In the next screen, locate the link where it says **Create One** located right below "**Don't Have an Account?"** and click on it.

|                                                                                                    | Info Hub Login for<br>Monmouth Area Chamber of Commerce                                      |
|----------------------------------------------------------------------------------------------------|----------------------------------------------------------------------------------------------|
| BU Public Squees<br>Sweet<br>Sweet<br>Carton<br>Carton | Username Password                                                                            |
|                                                                                                    | Forgot your Username or Password?   Remember Me  Sign In  Don't have an Account?  Create One |

Fill the form with your info and click on **Submit**.

|                 | Monmouth Area Chamber of Commerce Create Account |
|-----------------|--------------------------------------------------|
|                 | Create an Account                                |
| outic Square    | First Name                                       |
|                 | Lucas                                            |
|                 | Last Name                                        |
| A DER OF CONNER | Dantas                                           |
| "mouth, IL 61"  | Email                                            |
|                 | Idantas@clearprofitsdm.com                       |
|                 |                                                  |
|                 | Submit Back to Login                             |
|                 |                                                  |
|                 |                                                  |

## **STEP THREE**

After clicking on submit, you will see a screen with the following message:

An activation email has been sent to you. Please check your inbox to complete your account setup. <u>Back</u> to <u>Member Login</u>

Check your work email inbox and click on the link sent to you.

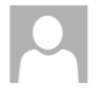

#### Tue 6/21/2022 2:45 PM

Monmouth Area Chamber of Commerce <assistant@monmouthilchamber.org> Monmouth Area Chamber of Commerce Account Creation Link

Para Idantas@clearprofitsdm.com

### To create your account click here

Or if the link isn't working the website address is https://monmouthareachamberofcommerce.growthzoneapp.com/MIC/CreateAccount/BhRnTVbjwx0ASfTTp06PIIu7ryP9ieiGsyKI7CS6kBo. This link is valid for 72 hours.

If you have any questions or need help creating your login, please contact us for assistance.

Thank you, Monmouth Area Chamber of Commerce (309) 734-3181 assistant@monmouthilchamber.com

### **STEP FOUR**

Now create a password for you and click on Save.

|  | Password should not contain groups of symbols (&#, <>)</th></tr><tr><th></th><th>Primary email:</th></tr><tr><th>, public Squ</th><td>ldantas@clearprofitsdm.com</td></tr><tr><th>UNNOUTH APP</th><td>Username:</td></tr><tr><td rowspan=3>Ince<br>The first or conversion<br>the same of the last</td><td>Lucas.Dantas</td></tr><tr><td>Password:</td></tr><tr><td></td></tr><tr><th></th><td>Repeat Password:</td></tr><tr><th></th><td></td></tr><tr><td></td><td>Save</td></tr><tr><th></th><td></td></tr><tr><th></th><td></td></tr></tbody></table> |
|--|----------------------------------------------------------------------------------------------------|
|--|----------------------------------------------------------------------------------------------------|

Now you will be able to login using your work email and the password you have created.

| Username Username Username Password Porgot your Username or Password? Remember Me Sinn I Don't have an Account? |                                                                                  | Info Hub Login for<br>Monmouth Area Chamber of Commerce |
|----------------------------------------------------------------------------------------------------|----------------------------------------------------------------------------------|---------------------------------------------------------|
| Forgot your Username or Password?                                                                               | see gubic Square<br>Since<br>Sector<br>Provide OF CONNEL<br>Angenerate, IL balan | Username Password                                       |
| Sign III                                                                                                    |                                                                                  | Forgot your Username or Password?                       |

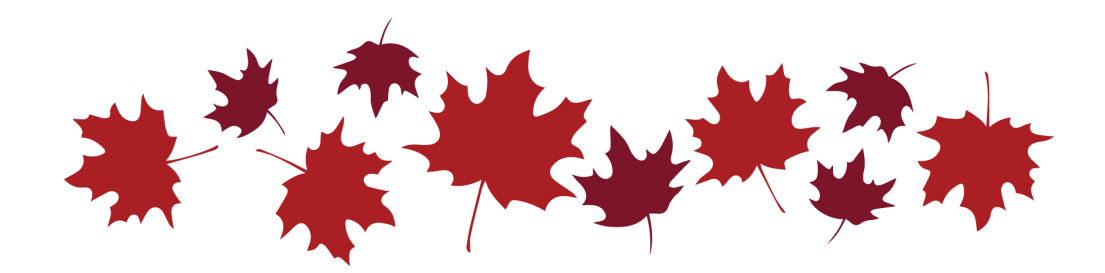